## ขั้นตอนการใช้งานระบบแจ้งผลการตรวจสอบคุณวุฒิการศึกษา (สำหรับผู้รับบริการ)

มหาวิทยาลัยเทคโนโลยีราชมงคลอีสาน

## ขั้นตอนที่ 1 สแกน QR Code

ที่อยู่ท้ายหนังสือขอความอนุเคราะห์ตรวจสอบ คุณวุฒิ เพื่อเข้าใช้งานระบบ

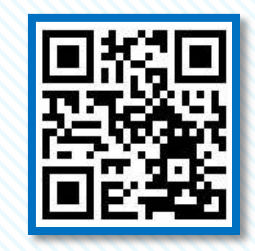

ระบบแจ้งผลการตรวจสอบคุณวุฒิการศึกษา

| ў 11 аран адаа Тааны                                                                                                    | (1)<br>(1)<br>(1)<br>(1)<br>(1)<br>(1)<br>(1)<br>(1)<br>(1)<br>(1)                                                                                                    | ນາກວັກນາດັບທ<br>ແຜນ ດານບຸດຸນ<br>ວ່າມາດເລືອດປະກາ<br>ຈົດເດີດປະການກາ                                                       | โนไดอี<br>ารายน์<br>ราชอับ<br>ใน1 - •                        | end<br>Suero<br>Sinta<br>S                                                                                                    | ระกับกับ และ<br>เคลเมืองน<br>กับ เมือง                                   |
|----------------------------------------------------------------------------------------------------|----------------------------------------------------------------------------------------------------|----------------------------------------------------------------------------------------------------|--------------------------------------------------------------|----------------------------------------------------------------------------------------------------|--------------------------------------------------------------------------|
|                                                                                                    | h anna ha                                                                                                    |                                                                                                    |                                                              |                                                                                                    |                                                                          |
|                                                                                                    |                                                                                                    |                                                                                                    |                                                              |                                                                                                    |                                                                          |
|                                                                                                    |                                                                                                    |                                                                                                    |                                                              |                                                                                                    |                                                                          |
|                                                                                                    |                                                                                                    | • .                                                                                                    |                                                              |                                                                                                    |                                                                          |
| ที่สีที่ส่วนหลังของเป็นเสียงสาร                                                                                                    | én .                                                                                                    | m                                                                                                    | •                                                            | 500                                                                                                    |                                                                          |
| <ul> <li>มอาจจะประเทศที่ง</li> <li>ส่วนเทศได้สินสำคัญ</li> </ul>                                                                                                    | -                                                                                                    |                                                                                                    | :                                                            | 200                                                                                                    |                                                                          |
| in a family share                                                                                                    | -                                                                                                    |                                                                                                    | and h                                                        |                                                                                                    |                                                                          |
|                                                                                                    |                                                                                                    |                                                                                                    |                                                              |                                                                                                    |                                                                          |
| ธรรมศึกษา มารายงานดังเพีย่เข้าศึกษ<br>รายร้อนักศึกษาแสนรายคมเรือดที่บนนร<br>มหาวิทยาอัมเทศในโดยัง                                                                                                    | กครับและกวัดมาร์อเพศไปได<br>เกพร์ธนนี้<br>กรรมเคตรีกาม จึงรรครามร                                                                                                    | 1277224020<br>410772100020                                                                                              | u 667<br>0019                                                | iutani<br>Navi                                                                                                    | สูไม่มีสูรี<br>(12กิกษา                                                  |
| องามศึกษา มารายงามดับที่ไข <sup>้</sup> เข้าศึกษ<br>รายชื่อนักศึกษาและรายสมมัยดที่มงนร<br>มากรักษาดับเทศในไดยัง<br>ก่าเป็นและกรรที่ถูกค้อง แดยนักศึกษา<br>กรรดอยนเป็นประการโต ไปละแต้งอกไ<br>โดยแจ้นง่านระบบวันแจ้งอกรรดอย                                                                                          | กรอไปมากวิทยาร์อมทร์ไปได<br>ภาพวัฒนนี้<br>กระบงกรี่อาน ซึ่งบอกวามอ<br>สำเร็จการศึกษาชริง ก่อนรัก<br>ทันทาร์กษาธิ์มกราย มายไม<br>กุณภูษิการศึกษา วิทยุมมัก                                                                       | ปราชมงกอยอ<br>นุมารามทัศรรร<br>เพิ่ และ มีสุนา<br>ละ ชัย นับแต่ชั<br>กประกอบประช                                        | n dei<br>muni-<br>muni-<br>muni-<br>muni-<br>muni-<br>muni-  | เปรากุ<br>มารุณัก<br>มารุณัก<br>มารุณัต<br>มารุณัต                                                                                                    | สูไม่มัญชี<br>การก็กษา<br>กระการ<br>สีขอมันนี้<br>แบบไฟต์                |
| ออามกิจษา มารายงายสัมที่ยได้หลือ<br>รางร้องให้การและรางสมเมื่อเห็นแน<br>และวิจายเป็นเหติแต่จะ<br>ร่วเป็นเอกการที่สูกคือะ และบำกิจษา<br>กรรดรรมเงินประการให ไประม6องกิ<br>โดยมร้องใหม่หมายวินย์จะเกตรรงกระ<br>แตกการกับร์ โดย ม.ปัญวิจารจัยนัก<br>เมติการกับร์ โดยมันอานารระชัยมีปฏา                                 | ารอวันมากรายารของครับไข<br>การของออริกาม จึงของการขอ<br>สำนริการศึกษาจริง ก่อนรัก<br>หันงกรีสมาริการศึกษา วิชมุณมัห<br>โกษาทั้งของรวยของคุณรูษี<br>กษาทั้งของรวยของคุณรูษี                                                      | มรารมหายอย<br>มุเครามที่สวด<br>เที่ และมิถุนา<br>เส รับ มันแต่รั<br>กประกอบประช<br>ได้ ถ่านการนี้                       | n dei<br>cond<br>n Pro<br>Mines<br>Mero<br>Social            | ເປລາກຸ<br>ນາງເບົາ<br>ພາກນີເວັ<br>ນາວັຣນ<br>ໂຊມແຕ                                                                                                    | สูไม่มัญชี<br>การที่กษา<br>กษณาว<br>สีออมันนี้<br>แบบไฟต์<br>พฤณวุฒิ     |
| องามกิจมา มาระบงบล้างเริ่มขึ้นได้เริ่มกิจม<br>รางโซนักที่การแขางสมเมืองที่บนขม<br>ง่าเป็นแรกจะที่สุดท้อง และบำกังหม<br>กรรดขนเป็นประการให้ โประเมริงเก่<br>โรงเปรียงหมายเป็นได้เองการกระบ<br>แตกจากให้ ที่สงสมันเขาหมายให้ไปสูง<br>รังเกินแรกที่มีประกัจกร                                                          | ารขโมมากรับขารับเทริเปปร<br>การแรกเรือกน ซึ่งของรายเข<br>สัมริการสึกษาจริง ก่อบริโ<br>รับการักษาซึ่งการเริ่ง ก่อบริโ<br>สุณรุษัการก็กษา Dittps/Ar<br>โกษณ์ ของรวยขอบคุณรุษั<br>เกษณ์ ของรวยขอบคุณรุษั<br>แฟานั้นใ               | นรารมหารอด<br>มุเครามที่ควา<br>มที่ และมีถุนา<br>เสร็าเส้นหรือ<br>แต่สามหารอื่<br>เอรายุณหา ณ                           | n dei<br>eenqu<br>ni wa<br>nikeo<br>Sachi<br>Sachi<br>kennei | ເປລາດ<br>ພາງພັກ<br>ພາຍ ທີ<br>ພາຍັຂມ<br>ໂຊມແກ                                                                                                    | ฐไมนัญชี<br>การที่กางา<br>กามตาราร<br>สิตอมันนี้<br>แบบไฟต์<br>เหตุณรุฒิ |
| อาเกิดของการแก่งรับสิ่งไปที่สุด<br>เการ์เรียวที่สาดและการแม้ไขที่ในเป<br>มากร้างของเป็นหรือเป็น<br>กับในสารการที่ถูกร้อง และบำกัดจา<br>เสมชิดสารแหน่งขึ้นและการกระบ<br>และการ์เป็ คือ แปรโปร์จากร้องไป<br>สายที่สาด ได้สร้อและการกระบิบัติสูก<br>สิ่งกับนนาต์สไปกรร้อง                                              | กระวันมากระราชแหกไปได<br>เกาะเรียมนี้<br>สำเร็จการสึกษาธริง ก่อนริเ<br>ชั่นกรริกษาธริง ก่อนริเ<br>ชั่นกรริกษาธริงการเริ่มแต่<br>กุณจุณีการก็จะความสูญ<br>มาไปกรรณะบุครามน์ แต่มาะ<br>รอบสุกหารามไปป                             | ระรารมหาระก<br>รุเทรามหัตรด<br>เส้ และมีสุขา<br>ล รับ ขับแห่รั<br>กมร์เทษ(ป.245<br>ไม่ สำเหาหนี<br>เราะบุรุณชา ณ<br>วิธ | n dei<br>osuq<br>n es<br>Alex<br>Saini<br>band               | ເປລາດ;<br>ພາເພັກ<br>ພາເປັນ<br>ເປັນເປັນ<br>ໂຊມແກ                                                                                                    | ฐไม่มีสูเรี<br>การถึกษา<br>กระการ<br>สิชชมันนี้<br>แบบไฟต์<br>เหตุณรุษ์  |
| อายารีการ มาการเกาะทั่งได้มักกับ<br>การจังได้ที่สามารถหมดิมที่ไปเป<br>มากร้องไปเกาะไป<br>การประการสมบัติ<br>ส่วนเรื่องการเกาะไป โดยางไม่ไป<br>โดยเรื่องการเกาะไป<br>โดยเรื่องการประการการ<br>เอาการไป ที่ 6 - ม ปฏิรักษรียงกา<br>จังกับเมาะที่มี โดยาง<br>จังกับเมาะที่มีไปเการียง                                  | กระในสามาริเรามันหมือสมเหาะไม่ได้<br>เการ์ตอนี้<br>สัมธิการสินทร์โรง เริ่มอยั<br>เสียกร้างสินทร์โรง เริ่มอยั<br>เสียกร้างสินทร์โรง เการสอบ<br>เหาะไม่ได้<br>เหาะที่มีเป็น<br>หมายสินทร์เหน่านในสามาระบบไฟ<br>ในนายการสินทร์ก ไท | ระรารมหาระทั่งระ<br>มูมกรรมที่สาย<br>มาซี - ชั่น ขึ้นแห่ง<br>การทางในเมือง<br>มาซามรุณมา ณ<br>กระบรุณมา ณ<br>กระ        | ณ ซึ่งที่<br>ขอมศุก<br>พรีไฟรีส<br>มิฟะเป<br>มีอย่าย์        | ເປລາດ<br>ພາຍິດ<br>ພາຍິດ<br>ເອັດ                                                                                                    | ฐไมนปัญชั<br>การที่การก<br>การตารร<br>สิจระมันนี้<br>แบบไฟล์<br>พฤณรุษ์  |
| องเกิงข เราของบริเมโอทิสัม<br>เขาเรื่องไท้คามสวรเหมืองไม่เม<br>มากร้างข้ายในสารกร้องที่ขายเป็นที่สาร<br>หายในสารกรรมข้ายเรื่องไท้สารกรรม<br>เสาะสารในสารกรรม<br>เสาะสารที่ได้ 2 มาใบริเทริสรรค์<br>สินกิจนมาที่สับเททิตร<br>ในกิจนมาที่สับเททิตร                                                                    | าสมนอทรับรายเหติมของความ<br>การแรกมีอาร อิรงชุม<br>รู้น่ามีการที่สามหาริจ เช่นป้า<br>สุญญัติการที่สาม ใหญ่แห่ง<br>การที่มีสารแขนูกการที่ แต่งงา<br>หมะสางครามไม่<br>ในกระกรรัญแต่ก (ก<br>หมะมาระกับใหญ่ไม่มีรากา                | มารรมกรรม<br>มูมกรรมที่ระห<br>เขียนไป<br>พระบบคุณภาณ<br>เมษาร์นมารณี<br>เรระบรุณภาณ<br>โร<br>เมษาร์น                    | ณ ซึ่งที่<br>ขอมศุก<br>เชิมสรั<br>เสียงให้รั                 | លេខាសុ<br>សង្កសិក<br>មក ទា<br>បានដឹងដែ<br>ខ្សែលនា<br>រំ                                                                                                    | ฐไมนปัญชั<br>การที่กามก<br>การทาง<br>สิธรณัยนี้<br>แบบไฟต์<br>พฤณาุย์    |
| ຄອາມຸດິຈະການການແບບເກົາເຫັນຊີ້ເມື່າດ້ານ<br>ການຮັບດ້ານການແບບແຜນເຮັດກັບແບ<br>ແມ່ນການເຮັດເຮັດເຮັດເຮັດເຮັດ<br>ການເຮັດແຜນເຮັດເຮັດແຜນເຮັດແຜນເຮັດ<br>ໂດຍແຕ່ເຮົາແຜນເຮັດແຜນແບບເຮັດແຜນ<br>ເພາະການເຮັດເຮັດແຜນແບບເຮັດແຜນ<br>ເພາະການເຮັດເຮັດແຜນແບບເຮັດແຜນ<br>ເຮັດເດີຍແຜນເຮັດໃຫ້ແຜນແບບເຮັດ<br>ຊີຣຳມີການເຮັດເຮັດການແຜນແບບແຜນແບບເຮັດ | าสมันสาราชาราชมายในไข<br>การแครมีอาน อังหมูดราม<br>สัมธ์การสินที่สาราชมาย<br>สุมธุรการสินทราช มายใน<br>สุมธุรการสินทราช<br>เหตุสาราชอยุกราชสำนักสุม<br>ในการสินทราช<br>เมษายาย<br>เมษายาย<br>เมษายาย<br>เป็นและกรับประเทศ       | ระรารมหาระกรร<br>มูมกรามมักระร<br>เสี                                                                                   | a der<br>enung<br>re bet<br>Aller<br>States<br>States        | Land<br>Adama<br>Adama<br>A | สูโมนัญชี<br>กระดิกษา<br>กระดาร<br>สิงชนับนี้<br>มอบไฟล์<br>พฤณรุษั      |

## ขั้นตอนที่ 2 บันทึกข้อมูล

พร้อมแนบไฟล์เอกสารแจ้งผลตรวจสอบคุณวุฒิ และประเมินความพึงพอใจการใช้งานระบบ

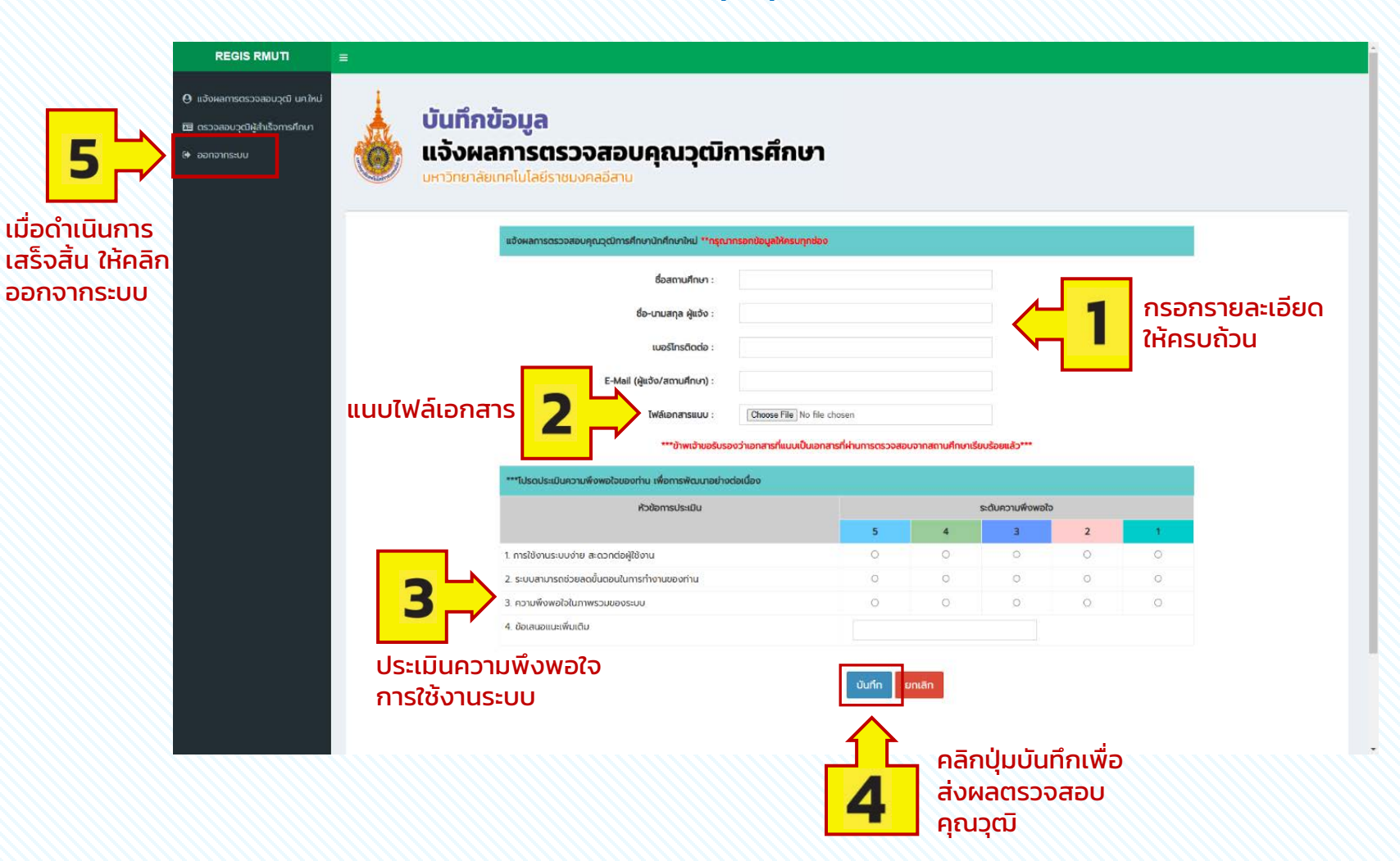

https://rmuti.me/LL3r4GMev